## LOAN SERVICING SOFT Loan Status

This document will guide you through the process of setting up and using the Loan Status feature in LOAN SERVICING SOFT.

For additional information and/or questions please feel free to contact our support group at support@loanservicingsoft.com or 1-800-993-1839 x2.

LOAN SERVICING SOFT organizes and classifies all applications and loan files throughout their entire life cycle by both Loan Status and Special Status. Furthermore LOAN SERVICING SOFT allows you to customize the Status names and color code the files by status to easily identify the status of loans in your portfolio. LOAN SERVICING SOFT also supports the ability to display a custom, configurable message, for each Status, on the Transaction Screen when payments are being posted.

LOAN SERVICING SOFT allows the user to keep a record of status changes to a loan during the loan's lifetime.

## Loan Status Setup

The systems Loan Status and Special Status settings are found in Control Panel -> Configuration Options -> Loan Status Setup

| Contract of the local design of the local design of the local desi                                                                                                    | the second second second second second |                                                                                                    |          |        |                 |   |
|----------------------------------------------------------------------------------------------------|----------------------------------------|----------------------------------------------------------------------------------------------------|----------|--------|-----------------|---|
| W Parkey - B                                                                                                    | Low Date Lete                          |                                                                                                    |          |        |                 |   |
| Control Panel                                                                                                    | Barr                                   | III CONTRACTOR                                                                                                    | 22020111 | 101000 |                 | _ |
| T Jatestation                                                                                                    | 2 Mater                                | Date fore                                                                                                    | Separa   | Abe    | Sav             | - |
| +01#4                                                                                                    | Ritand .                               | ferment                                                                                                    | 100      | R      |                 | - |
| + Telephone                                                                                                    | Application                            | Application                                                                                                    | 200      | 8      | (here           |   |
| Computero largo<br>Carabitatori (anno<br>Carabitatori (anno<br>Carabitatori (an | Parsing                                | Applemism                                                                                                    | 480      | - M    | Tales.          |   |
|                                                                                                    | Pre-Papersynd                          | Analysis and a                                                                                                    | 1440     | - H    | 1               |   |
|                                                                                                    | Reprived .                             | Apple attan-                                                                                                    | 100      | M      | TWOINT:         |   |
|                                                                                                    | Persting Funding                       | Appleation                                                                                                    | 790      | 8      |                 |   |
|                                                                                                    | Fanded                                 | Augustum                                                                                                    | 300      | 8      |                 |   |
|                                                                                                    | Deterviting                            | footcator                                                                                                    | 80       | 8      |                 |   |
|                                                                                                    | 1000                                   | Albert                                                                                                    | 1950     | 9      | Pedan SategGeen |   |
|                                                                                                    | Greet                                  | Opent                                                                                                    | 1.68     | 8      |                 |   |
|                                                                                                    | Charge Of                              | Charge Off                                                                                                    | 1000     | 10     |                 |   |
|                                                                                                    | Lacked .                               | Despread                                                                                                    | 1300     | 2      | Densel .        |   |
|                                                                                                    | Carculat                               | Carroyled                                                                                                    | 1400     | - N    | DatiPlat        |   |
|                                                                                                    | E S                                    | loand lines                                                                                                    | 1920     |        |                 |   |
| State                                                                                                    | Collector                              | famos Data                                                                                                    | 1400     | R      |                 |   |
| -                                                                                                    | brigger                                | Towne Taxue                                                                                                    | 1700     | 9      |                 |   |
| Se Centarte                                                                                                    | Feedbaue                               | lowest lines                                                                                                    | 1000     | R      |                 |   |
| 1                                                                                                    | 100                                    | Same Sala                                                                                                    | 1901     | 12     |                 |   |
| Decements                                                                                                    |                                        | Sector Sector Se |          |        |                 |   |
| - Internet and the second second seco                                                                                                    |                                        |                                                                                                    |          |        |                 |   |
| Canted Panel                                                                                                    | Statute (Criteria)                     |                                                                                                    |          |        |                 |   |
|                                                                                                    | Driver, one when a Dermon star         | NAME OF ADDRESS OF ADDRESS OF ADDRES                                                                                                    |          |        |                 |   |

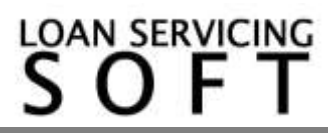

The Loan Status Setup window displays the list of available status options in LOAN SERVICING SOFT. The Status Type column, Sequence column, and Active column display internal system settings that are not able to be changed, except by the LOAN SERVICING SOFT engineering group in special circumstances.

The Status and Color columns are configurable by the user.

To change the name of a Status:

- Select the Status
- Click on the Status name and enter a new name

To add a color code to a Loan Status:

- Select the color from the dropdown menu on the right
- Select the Transparent option to return to no color code

To enable a Loan Status message when posting payments:

- select the status which will display the warning
- check the checkbox at the bottom of the screen
- enter your message to the right of the checkbox

Your message will now appear when entering transactions for loans with this status.

| (Lastine value) |                                                                                                    | (Neymord Information) |                                        |        | Payment Distribution |                     |           |
|-----------------|----------------------------------------------------------------------------------------------------|-----------------------|----------------------------------------|--------|----------------------|---------------------|-----------|
| Lawrender       | 1000                                                                                                    | Report Type           | # Stretuted Cheep                      | de .   |                      | Dan.damat           | Exchement |
| Fundationant    | 190.000.00                                                                                                    | Payment Number        | 38 . I Stitue Entere                   |        | Fast Ove Insport     | 0.00                | 8.00      |
| Payment         | 773.65                                                                                                    | Payment Due           | 4/1/2014                               |        | Paul Due (riteres)   | 0.00                | 8.00      |
| Battern         | Tra Triant                                                                                                    | Offective Date        | 8/18/2014                              | 103    | Feet Due Law Fee     | 0.00                | 8.00      |
| Tratificant.    | 28/960967094                                                                                                    | Overset Save          | 8/18/2014                              | (*)    | Cast.Rus.Lives.      | 0.00                | 0.0       |
| larris Beaus    | 100                                                                                                    | Hald To Date          | 10:3/204                               | 101    | Past Die Procest     | 400                 | 8.9       |
| 196             | (Netley)                                                                                                    | Interest Paul To      | 4/1/2014                               | (1)    | Darmet imposed Dar   | 108.33              | 108.33    |
|                 | States,                                                                                                    | Payment               | LOAN SERVICING                         | SOFT   | at states the        | 568.41              | 565.41    |
| Printpat Salara | H.KJ142                                                                                                    | Reference             | Company of the local data              | 11     | PELON Fee            | 83.21               | 33.2      |
| Dunit Printpal  | 1.00                                                                                                    | nou 🚲                 | Provide and the standard second second |        | IN THE               | 0.00                | 1.0       |
| Urgaditione     | 8.00                                                                                                    |                       |                                        |        | or Proceed Dise      | 19.09               | 26.52     |
| Name Press      | 1.00                                                                                                    |                       | 24                                     |        | bed Personal.        | MU827/68            | 1.0       |
| Municipal Pro-  | 8.00                                                                                                    |                       | 1                                      | 111    | Multibul Kees        | 0.00                | 1.0       |
| Manuel Frees.   | 8.00                                                                                                    |                       |                                        |        | Neturn to Dismoser   | 9.00                | 1.0       |
| Old Immediate   | Te: 315/2014                                                                                                    | /emart.Due            |                                        | 173.60 | Ches Innove          | 0.00                | 1.0       |
|                 |                                                                                                    | Total Dus.            |                                        | 806.00 |                      | Defigue Dephase     |           |
|                 |                                                                                                    | Second Reasonal       |                                        | 773.82 |                      | Want Tal Is         |           |
| _               |                                                                                                    | 1                     |                                        |        |                      |                     |           |
| THE Covert      | Law Fee Perint                                                                                                    | Unapplied             | Fanles                                 | 0.00   | E 24                 | Ana / Add Loan Feet |           |
|                 | this and the second second sec |                       |                                        |        | 110                  |                     | 100200    |

## Loan Status History

You can change the status of a loan from the Loan Terms Tab by selecting the status from the drop down menu. To move the loan into a Special Status, use the second drop down menu. When you change the Loan Status you may also add the date of change and any notes by using the Status Dates button. The information here can be used for custom reporting.

|                                                                                                    |                |             | Loan 1000                    | ×                                                            |  |  |
|----------------------------------------------------------------------------------------------------|----------------|-------------|------------------------------|--------------------------------------------------------------|--|--|
| 差 Loan Terms                                                                                       | Status Dates   |             |                              |                                                              |  |  |
| Sorrowers                                                                                          |                | Stat        | Active   Status Dates        |                                                              |  |  |
| Lenders                                                                                            |                | Loa         | In Status                    | Foreclosure Conditions                                       |  |  |
| Sy Vendors                                                                                         | Loan Status    | Change Date | Notes                        | 3/5/2011 Daily Rate 0 019445%                                |  |  |
| Collateral                                                                                         | Application    | 2/24/2011   | Online Application           | Daily Interest 19.440000000<br>3/6/2011 Periodic Rate 0.583% |  |  |
| UDF's                                                                                              | Pending        | 2/25/2011   | Sent list of needs to client | 5/1/2011                                                     |  |  |
| Classification                                                                                     | Pre-Approved   |             |                              | 4/1/2041 Odd Days 26                                         |  |  |
| Escrow                                                                                             | Approved       |             |                              | 360 days in year or 30 days per month                        |  |  |
| Closing Detail                                                                                     | Funded         |             |                              | Payment and Balloon Amount                                   |  |  |
| Docs & Log                                                                                         | Underwriting   |             |                              | After 10 Days                                                |  |  |
| Audit Trail                                                                                        | Active         |             |                              | 5.00 % of Single P+I Payment  Min \$ 0.00                    |  |  |
|                                                                                                    | Closed         |             |                              | V If paid before 359 Term Periods                            |  |  |
|                                                                                                    | Declined       |             |                              | 80.00 % of Principal Balance                                 |  |  |
|                                                                                                    | Canceled       |             |                              | After O Days                                                 |  |  |
|                                                                                                    |                |             |                              | 0.000 Fixed Percent                                          |  |  |
|                                                                                                    |                | Spec        | Servicing Cash Account       |                                                              |  |  |
|                                                                                                    | Special Status | Change Date | Notes                        | User: Administrator Change                                   |  |  |
|                                                                                                    | Collection     |             |                              | Reporting Options Payment Distribution                       |  |  |
|                                                                                                    | Bankruptcy     |             |                              | Loan Modifications                                           |  |  |
|                                                                                                    | Foreclosure    |             |                              |                                                              |  |  |
|                                                                                                    | (REO           |             |                              |                                                              |  |  |
| -                                                                                                  |                |             | OK Cano                      | el                                                           |  |  |
| Loan Data     Income, Expense & Credit Scores     Loan Features     X Lock Terms     QK     Cancel |                |             |                              |                                                              |  |  |

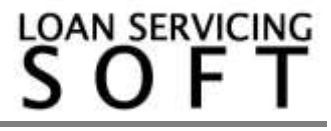